## Inloggen

Wanneer we gebruik maken van de module inschrijven op wedstrijden via Internet, heeft u de mogelijkheid om leden toegang te geven op de door u geplande wedstrijden.

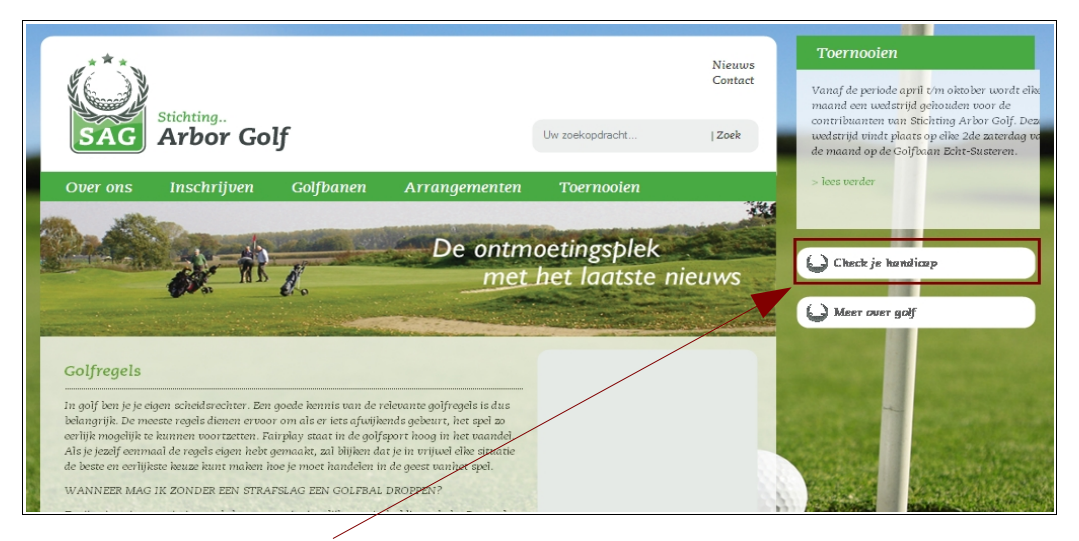

Door op de link "Check je handicap" te klikken komt u in het inlogkader terecht.

| Verbinding maker                                                                        | ı met www.telegolf.nl 👘 ? 🔀                                                                                         |
|-----------------------------------------------------------------------------------------|----------------------------------------------------------------------------------------------------|
|                                                                                         |                                                                                                    |
| Deze pagina is alleen<br>Vul bij de gebruikersn<br>geregistreerd of bent<br>annuleren." | toegankelijk voor geregistreerde leden!<br>aam uw LIDCODE in! Bent u nog niet<br>u uw wachtwoord kwijt, klik dan op |
| <u>G</u> ebruikersnaam:                                                                 | 🖸 I 👻                                                                                                    |
| W <u>a</u> chtwoord:                                                                    |                                                                                                    |
|                                                                                         | Dit wachtwoord onthouden                                                                                            |
|                                                                                         |                                                                                                    |
|                                                                                         | OK Annuleren                                                                                                    |

Het lid heeft nu de mogelijkheid zijn gebruikersnaam en wachtwoord in te voeren. Wij gebruiken het lid " **KERK 1**"

| Verbinding maken                                                                        | met www.telegolf.nl 🛛 🛛 🔀                                                                                           |
|-----------------------------------------------------------------------------------------|----------------------------------------------------------------------------------------------------|
|                                                                                         |                                                                                                    |
| Deze pagina is alleen<br>Vul bij de gebruikersn<br>geregistreerd of bent<br>annuleren." | toegankalijk voor geregistreerde leden!<br>aam uw LIDCODE in! Bent u nog niet<br>u uw wachtwoord kwijt, klik dan op |
| <u>G</u> ebruikersnaam:                                                                 | 🙎 KERK 1 💌                                                                                                    |
| W <u>a</u> chtwoord:                                                                    | ••••••                                                                                                    |
|                                                                                         | Dit wachtwoord onthouden                                                                                            |
|                                                                                         |                                                                                                    |
|                                                                                         | OK Annuleren                                                                                                    |

### Een lid is het wachtwoord vergeten

Als het lid het wachtwoord is vergeten kan hij/zij het wachtwoord automatisch laten mailen naar zijn/haar emailadres. Ga naar het aanmeldscherm

| Verbinding maker                                                                        | n met www.telegolf.nl 👘 ? 🔀                                                                                           |
|-----------------------------------------------------------------------------------------|----------------------------------------------------------------------------------------------------|
|                                                                                         | GP                                                                                                    |
| Deze pagina is alleen<br>Vul bij de gebruikersn<br>geregistreerd of bent<br>annuleren." | toegankelijk voor geregistreerde leden!<br>aam uw LIDCODE in! Bent u nog niet<br>: u uw wachtwoord kwijt, klik dan op |
| <u>G</u> ebruikersnaam:                                                                 | 🖸 🖌 🔽                                                                                                    |
| W <u>a</u> chtwoord:                                                                    |                                                                                                    |
|                                                                                         | Dit wachtwoord onthouden                                                                                              |
|                                                                                         |                                                                                                    |
|                                                                                         | OK Annuleren                                                                                                    |

Als we dit scherm annuleren komen in het registratiescherm. Wanneer we dit scherm naar beneden scrollen komen we in de kop "**Wachtwoord vergeten**".

| Registreren                                                                                                    | e ujiels ne ve surume saeep m.                                                                             |
|----------------------------------------------------------------------------------------------------|----------------------------------------------------------------------------------------------------|
| Probleem met wachtwoord                                                                                                    |                                                                                                    |
| Heeft u zich al geregistreerd, maar bent u uw wachtwoo<br>'Wachtwoord vergeten'. De benodigde inloggegevens zu                   | rd kwijt? Vul uw e-mail adres in en druk op de knov<br>ullen u per e-mail bericht toegestuurd worden.      |
| e-mail adres                                                                                                    | Wachtwoord vergeten                                                                                        |
| Er blijken regelmatig problemen voor te komen met het<br>Wanneer u zich de eerste keer aanmeldt na registratie                   | wachtwoord, wat door Telegdif.nl is verstrekt.                                                             |
| telegolf.nl is verstrekt. Hierbij doen zich problemen voor<br>letters worden aangezien en andersom. Hieronder volg<br>voorkomen. | met betrekking tot leestekens en cijfers welke voor<br>en een aantal richtlijnen om dit soort problemen te |
| De lidcode is de lidcode zoals deze in gebruik is op de<br>om in te geven. Men kan dus zowel "JANS 1" als "JANS"                 | club. De tussenliggende spalies zijn niet verplicht<br>1ª gebruiken.                                       |
| Het wachtwoord bestaat altijd uit 6 cijfers, letters en/of l<br>Hoofdletters en kleine letters worden dus beide geacce           | eestekens. Het systeem is niet case sensitive.<br>pteerd.                                                  |
| De volgende letters en cijfers worden regelmatig verwa                                                                           | rd.                                                                                                    |
| l (i), L (el) en 1 (één)<br>O (ooh) en 0 (nul)                                                                                   |                                                                                                    |
| Verder kunnen de volgende tekens in wachtwoord voor                                                                              | komen:;;<=>?@                                                                                              |
| Het wachtwoord zou dus ook met : kunnen beginnen.                                                                                |                                                                                                    |
| Wellicht dat bovenstaande tips u kunnen helpen bij het                                                                           | oplossen van problemen met uw wachtwoord.                                                                  |
|                                                                                                    |                                                                                                    |

Vul hier het emailadres in en druk op "Wachtwoord vergeten".

## Scorekaart Invoeren

Wanneer een speler een scorekaart wil verwerken die gelopen is op een van de Nederlandse Golfbanen kan speler dit doen via de website van zijn club,

#### Inloggen

Wanneer een speler een scorekaart wil gaan invoeren moet de speler gaan naar de website van de club. Hier klikt de speler op de keuze `**Scorekaart**`. Deze link moet dan wel op de website aanwezig zijn. Nadat op deze link of knop is geklikt moet de speler inloggen met zijn lidcode en wachtwoord.

| Verbinding maker                                                                        | met www.telegolf.nl                                                                                  | ? 🗙                  |   |
|-----------------------------------------------------------------------------------------|----------------------------------------------------------------------------------------------------|----------------------|---|
|                                                                                         | G.                                                                                                   |                      | / |
| Deze pagina is alleen<br>Vul bij de gebruikersn<br>geregistreerd of bent<br>annuleren." | toegankelijk voor geregistreerde<br>aam uw LIDCODE in! Bent u nog<br>u uw wachtwoord kwijt, klik dan | leden!<br>niet<br>op |   |
| <u>G</u> ebruikersnaam:                                                                 | 🕵 KERK1                                                                                              | ~                    |   |
| W <u>a</u> chtwoord:                                                                    | ••••                                                                                                 |                      |   |
|                                                                                         | Dit wachtwoord onthouden                                                                             |                      |   |
|                                                                                         |                                                                                                    |                      |   |
|                                                                                         | OK Annu                                                                                              | lleren               |   |

#### Basisgegevens invoeren

Wanneer de speler is ingelogd wordt er gevraagd de basisgegevens in te voeren.

| Scorekaart       |                              |
|------------------|------------------------------|
|                  | Invoeren scorekaart gegevens |
| Baan gespeeld    | MMS Proware (Cursus)         |
| Handicap         | 18,2                         |
| Kaartnummer      |                              |
| NGFnummer marker |                              |
| Speeldatum       | donderdag 12-02-2009 💌       |
| Starttijd        |                              |
| verder           |                              |
|                  |                              |
|                  |                              |

| Deen neeneeld     |                                                                            |
|-------------------|----------------------------------------------------------------------------|
| Baan gespeeld     | MMS Proware (Cursus)                                                       |
|                   | MMS Proware (Cursus)                                                       |
|                   | MMS Proware (Derrio)                                                       |
|                   | Ontw- en Ontsp. Ver. De Nederlandse Bank                                   |
|                   | Golf Club BurgGolf St. Nicolaasga                                          |
|                   | Marine Golfclub Nieuwediep                                                 |
|                   | Nieuwegeinse Golfclub                                                      |
|                   | Golfclub Landgoed Nieuwkerk                                                |
|                   | Vereniaina Golfolub Het Riik V. Niimeaen 🛛 📉                               |
|                   |                                                                            |
|                   |                                                                            |
| Nadat de baan     | gekozen is moet de handicap worden ingevoerd waarmee de kaart gespeeld is. |
| Standaard staa    | t deze op de op internet bekende handicap.                                 |
|                   |                                                                            |
| Handicap 18       | .2                                                                         |
|                   |                                                                            |
|                   |                                                                            |
| Vervolgen voer    | t de speler het nummer van de kaart in.                                    |
| 0                 | · •                                                                        |
| Kaartnummer       |                                                                            |
| Radindininei      |                                                                            |
|                   |                                                                            |
| NA bot koortouu   | mmer geven het NCE nummer en van de marker                                 |
| NA net kaantnu    | miner geven het NGF nummer op van de marker.                               |
|                   |                                                                            |
| NGFnummer m       | harker                                                                     |
|                   |                                                                            |
|                   |                                                                            |
| Vervolgens de     | datum waarop de kaart gespeeld is.                                         |
| _                 |                                                                            |
| Speeldatum        | donderdag 12-02-2009 🔽                                                     |
| L                 |                                                                            |
|                   |                                                                            |
| Al laatste de tij | d waarop de kaart is gespeeld.                                             |
| Ţ                 |                                                                            |
| Starttijd         |                                                                            |
| ·                 |                                                                            |

Eerst moet de baan worden geselecteerd waarop de kaart gespeeld is.

Wanneer alle gegevens zijn ingevoerd kan er op de knop 'Verder' worden geklikt.

verder

#### Lus keuze

Wanneer de basisgegevens zijn doorgevoerd kan er een lus en het aantal hole dat gespeeld gaat worden, worden gekozen.

|               |                      |         | Scorekaa | rt gegevens        |          |          |  |
|---------------|----------------------|---------|----------|--------------------|----------|----------|--|
| Baan gespeeld | MMS Proware (Cursus) |         |          | EHcp 18,0          |          |          |  |
| Speeldatum    | donderdag (          | 12-02-: | 2009     | Kaartnummer 151515 |          |          |  |
| Starttijd     | 09:00                |         |          | NGFnummer marker   |          |          |  |
|               | Lengte               | Par     | PHcp*    |                    | Lus      |          |  |
| Back Tees Men | 6174                 | 72      | 18       | 18 holes           | eerste 9 | tweede 9 |  |
| Std. Tees Men | 5879                 | 72      | 21       | 18 holes           | eerste 9 | tweede 9 |  |

# Kaart invullen

| Ва   | an gesp<br>Speeld   | eeld<br>atum   | MMS Proware (Cursus)<br>donderdag 12-02-2009 |        |         | EHcp 18,0<br>Kaartnummer 151515 |        |             | ō             |        |      |
|------|---------------------|----------------|----------------------------------------------|--------|---------|---------------------------------|--------|-------------|---------------|--------|------|
|      | Sta                 | arttijd        | 09:00                                        |        | Chil T  | NGEnu                           | nmer n | narkei      | ,<br>         |        |      |
| C    | Slope r<br>Course r | ating<br>ating | 135<br>71,8                                  |        | Std. 16 | es Men                          |        | PHcp<br>Lus | 21<br>18 hole | s      |      |
| Hole | Par                 | SI             | AHS*                                         | Slagen | Stab    | Hole                            | Par    | SI          | AHS*          | Slagen | Stab |
| 1    | 4                   | 13             | 1                                            |        |         | 10                              | 4      | 2           | 2             |        |      |
| 2    | 5                   | 5              | 1                                            |        |         | 11                              | 5      | 16          | 1             |        |      |
| 3    | 3                   | 17             | 1                                            |        |         | 12                              | 3      | 18          | 1             |        |      |
| 4    | 4                   | 3              | 2                                            |        |         | 13                              | 4      | 6           | 1             |        |      |
| 5    | 4                   | 7              | 1                                            |        |         | 14                              | 5      | 14          | 1             |        |      |
| 6    | 3                   | 15             | 1                                            |        |         | 15                              | 4      | 8           | 1             |        |      |
| 7    | 4                   | 1              | 2                                            |        |         | 16                              | 4      | 4           | 1             |        |      |
| 8    | 4                   | 11             | 1                                            |        |         | 17                              | 3      | 12          | 1             |        |      |
| 9    | 5                   | 9              | 1                                            |        |         | 18                              | 4      | 10          | 1             |        |      |
| In   | 36                  |                | 11                                           | 0      | 0       | In                              | 36     |             | 10            | 0      | 0    |
|      |                     |                |                                              |        |         | Tot.                            | 72     |             | 21            | 0      | 0    |

Wanneer we de lus en het aantal holes hebben gekozen kunnen de slagen per hole worden ingevoerd. Nadat alle slagen zijn ingevoerd kan er op de knop "**Verwerk de kaart**".

# Opsomming van de kaart

Wanneer op de knop is gedrukt wordt een opsomming van de ingevoerde gegevens weer gegeven. Ook wordt de voorlopige handicap berekend.

| Scorekaart                                                                                                    |                 |                               |      |      |  |  |  |
|----------------------------------------------------------------------------------------------------|-----------------|-------------------------------|------|------|--|--|--|
| Uw kaart gegevens zijn geaccepteerd door TELEGOLF en staan klaar om door uw club verwerkt te worden.<br>Uw voorlopige nieuwe handicap is: <b>17,1</b> |                 |                               |      |      |  |  |  |
| vergeet niet uw scorekaart op te sturen haar de handicapcommissie.<br>Scorekaart gegevens                                                             |                 |                               |      |      |  |  |  |
|                                                                                                    |                 | Scorekaart gegevens           |      |      |  |  |  |
| Baan gespeeld                                                                                                    | MMS Proware (Cu | Scorekaart gegevens<br>ursus) | EHcp | 18,0 |  |  |  |